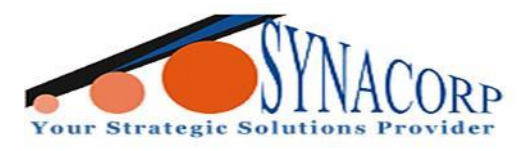

# WEMOS D1 Mini Nodemcu Wireless Wifi IOT Arduino ESP8266 ESP-12F

**Introduction :** 

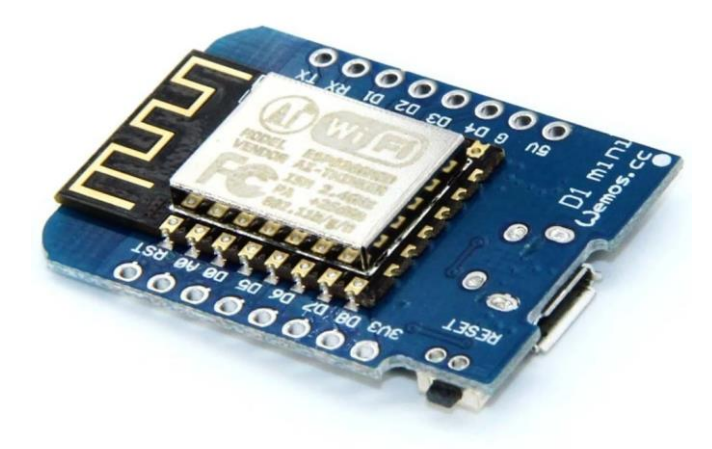

WEMOS D1 mini NodeMcu wireless Wifi IoT module is a compatible breadboard and Arduino IDE that supported development board available in the market. It is one of the board from ESP8266 family which contains 11 digital ports and one analog pin for analog inputs. It has an on board CH340 USB-TTL convert reset button and offers 4MB flash memory, All of the Digital I/O support PWM and interrupts excepts D0. It can support much wide range of sensor by utilizing 3V/ 5V supply provided by onboard regulator. The functioning is similar to that of NodeMcu, except that the hardware is built resembling Arduino UNO. The D1 board can helped to eradicate some complex issues using wifi based chips and modules in IoT based projects.

### **Objectives** :

This is a tutorial for Internet of Things (IoT) to teaches how to control stuff over wifi with the Wemos mini board and blynk app. It also covers how to connect and code the Wemos D1 mini board and how to get started with Blynk app.

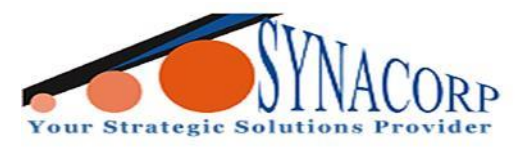

#### **Specifications :**

- Microcontroller: ESP 8266 32-bit
- Serial to USB Converter: CH340
- USb Connector: Micro USB
- Operating voltage: 3.3 V
- Input Voltage: 3.3V / 5V
- DC Current per pin: 12mA(Max)
- Flash Memory: 4MB
- Clock Speed: 80MHz
- Digital I/O: 11
- Analogue I/O: 1 (10 bit ADC, Max Input 3.2V)
- Communications: Serial, SPI., I2C interrupt/PWM and 1
- Wire via software libraries
- WIFI: Built in 802.11 b/g/n
- Has built-in LED connected to pin 4
- Compatble with Arduino IDE and NodeMCU
- Dimension: 34 x 26mm

#### **Features :**

- Based on ESP-8266
- Can be programmed with Arduino IDE
- Powered through micro usb

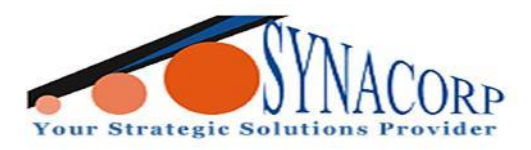

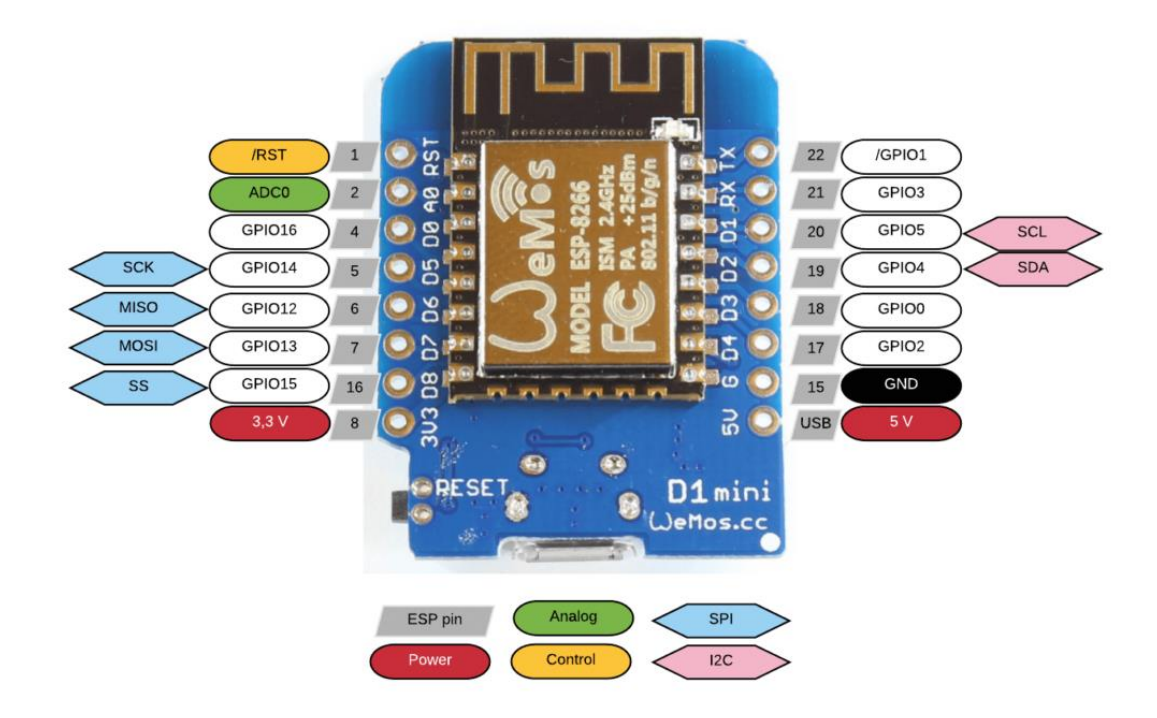

## **Components Needed :**

- LED
- Wemos D1 mini Nodemcu
- USB cable
- Blynk app

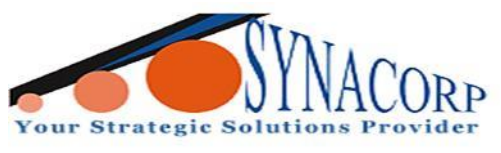

### **Procedures :**

Step 1 : Connect the LED to Wemos D1 mini nodemcu based on diagram below.

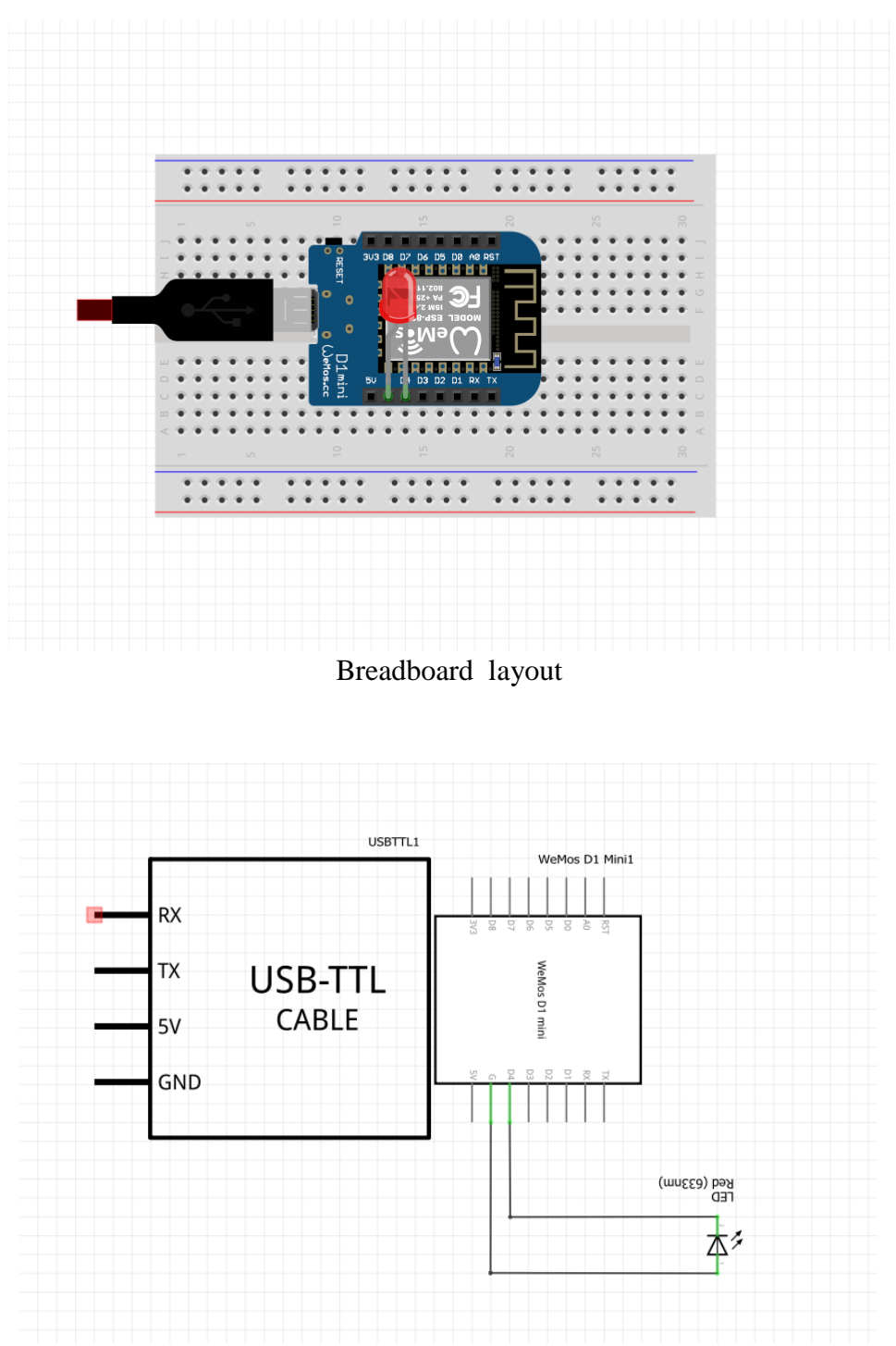

Schematic layout

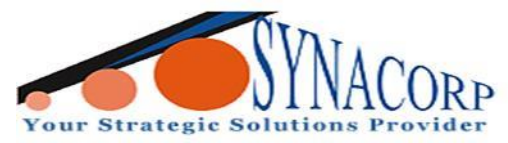

**Step 2 :** Getting started with the *Blynk* **App.** Make sure you installed the application on App store or Google Play store.

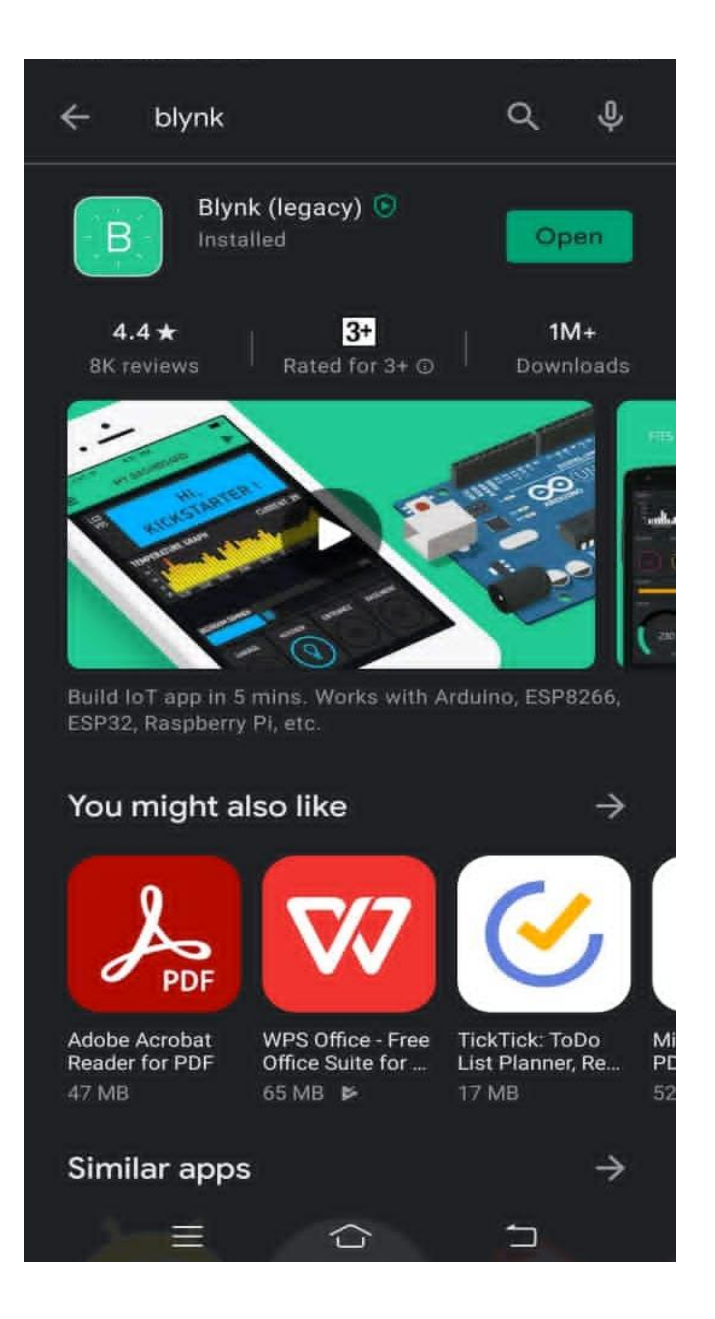

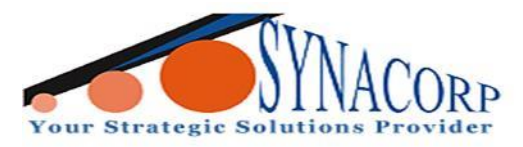

Step 3 : Create a new poject to select the hardware model you use.

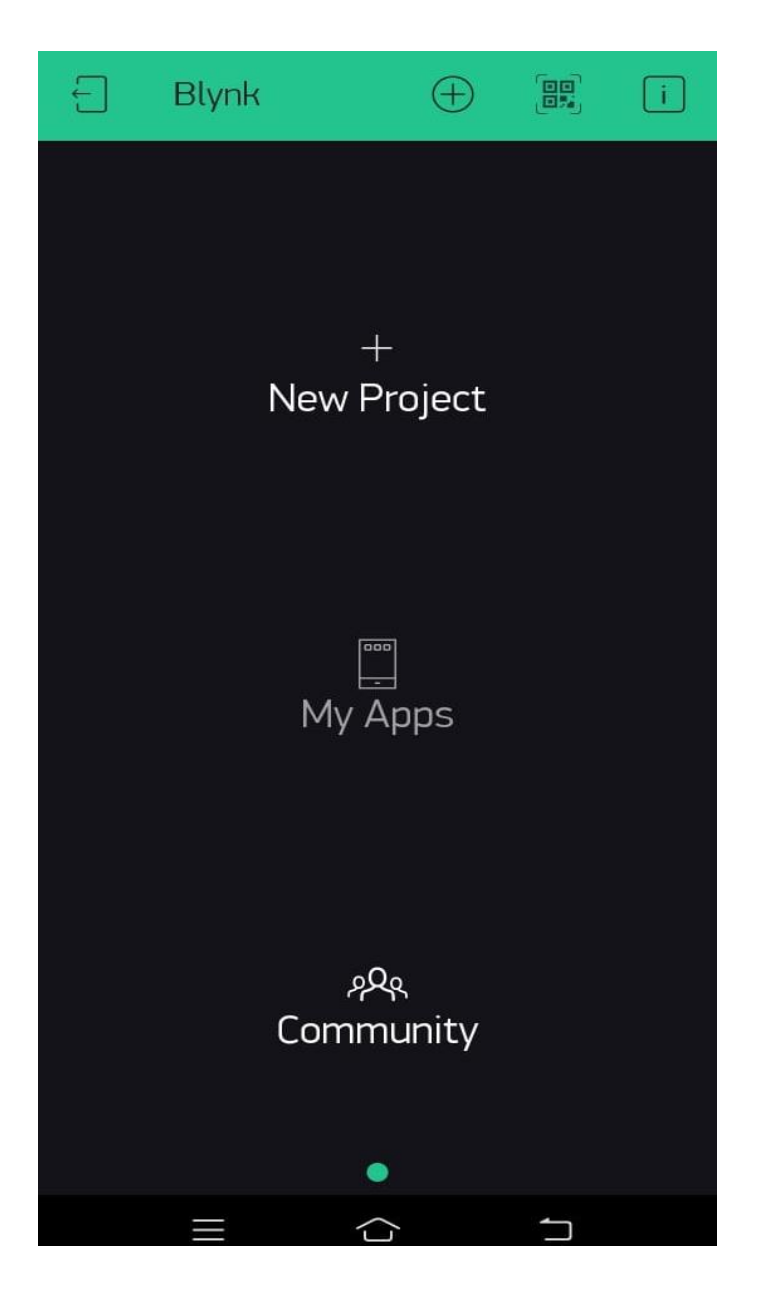

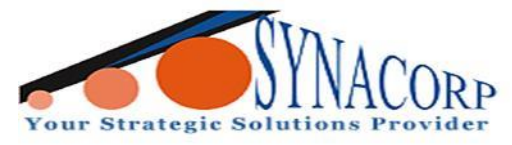

**Step 4 :** Authentication Token.

You will get Auth Token automatically on your email after project creation. You can also copy it manually. Click on devices section and selected required device.

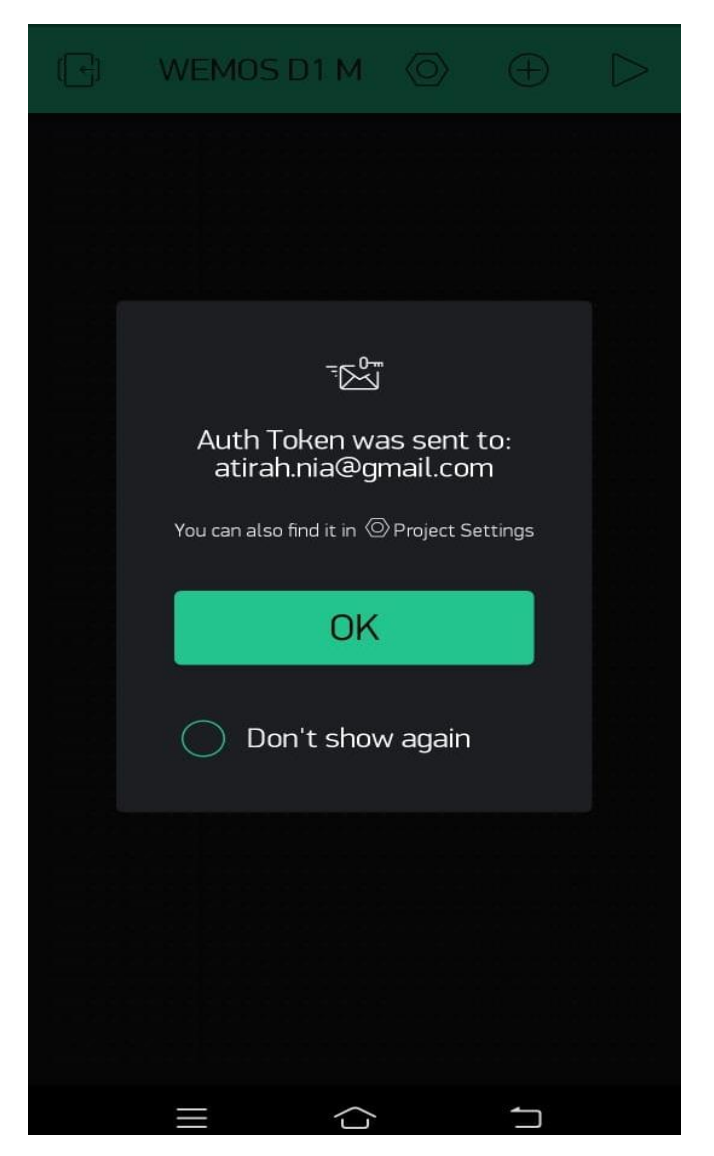

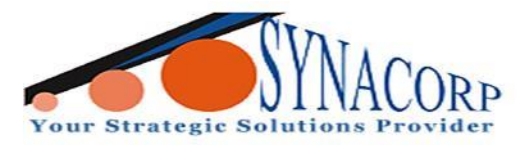

**Step 5 :** Add a widget for adding a button to control the LED.

| $\triangleleft$ |          | Widget Bo>                    | ¢     |
|-----------------|----------|-------------------------------|-------|
|                 |          | RGY BALANCE<br><b>5 2,000</b> | + Add |
|                 | CONTROLI | ERS                           |       |
|                 |          | Button<br>⊭200                |       |
|                 | Button   | Styled Button                 |       |
|                 |          | Slider<br>∉200                |       |
|                 | 9        | Vertical Slider               |       |
|                 |          | Timer<br>∉200                 |       |
|                 |          | Joystick<br>400               |       |
|                 | 11 IIII  | zeRGBa<br>⊭400                |       |
|                 | -+       | Step H<br>∉500                |       |
|                 |          | Ctory                         |       |
|                 |          |                               |       |

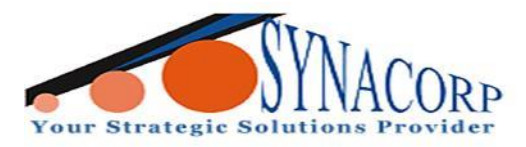

Step 6 : Set the output pin and mode at the Button Settings.

| ← Button Settings       | i |
|-------------------------|---|
| Sarran October          |   |
| LED                     |   |
| OUTPUT                  | 1 |
| PUSH SWITCH             |   |
| ON/OFF LABELS<br>OFF ON |   |
| OFF ON                  |   |
|                         |   |
| Тт                      |   |

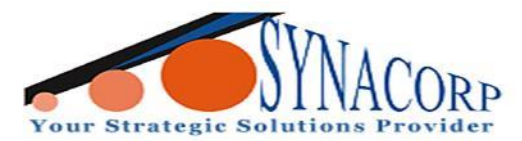

Step 7: Now launch Arduino IDE and locate Board Manager URLS

#### and copy paste the bellow url and click **OK**.

# http:/arduino.esp8266.com/stable/package\_esp8266com\_index.json

| Preferences                                                                                     |                                                          |    |        |  |  |
|-------------------------------------------------------------------------------------------------|----------------------------------------------------------|----|--------|--|--|
| Settings Network                                                                                |                                                          |    |        |  |  |
| Sketchbook location:                                                                            |                                                          |    |        |  |  |
| C:\Users\Acer\Documents\Ard                                                                     | luino                                                    |    | Browse |  |  |
| Editor language: System Default $\checkmark$ (requires restart of Arduino)                      |                                                          |    |        |  |  |
| Editor font size:                                                                               | size: 12                                                 |    |        |  |  |
| Interface scale:                                                                                | Automatic 100 -% (requires restart of Arduino)           |    |        |  |  |
| Theme:                                                                                          | Default theme $\checkmark$ (requires restart of Arduino) |    |        |  |  |
| Show verbose output during:                                                                     | ✓ compilation ✓ upload                                   |    |        |  |  |
| Compiler warnings:                                                                              | None 🗸                                                   |    |        |  |  |
| ✓ Display line numbers                                                                          | Enable Code Folding                                      |    |        |  |  |
| Verify code after upload                                                                        | Use external editor                                      |    |        |  |  |
| Check for updates on start                                                                      | Check for updates on startup                             |    |        |  |  |
| Use accessibility features                                                                      |                                                          |    |        |  |  |
| Additional Boards Manager URLs: http://arduino.esp8266.com/stable/package_esp8266com_index.json |                                                          |    |        |  |  |
| More preferences can be edited directly in the file                                             |                                                          |    |        |  |  |
| C:\Users\Acer\AppData\Local\Arduino15\preferences.txt                                           |                                                          |    |        |  |  |
| (edit only when Arduino is not running)                                                         |                                                          |    |        |  |  |
|                                                                                                 |                                                          | ОК | Cancel |  |  |

Step 8: Then, upload the Arduino code by installed Blynk and ESP8266

## in the **library manager**.

| Library Manager                                                                                                    | $\times$ |
|----------------------------------------------------------------------------------------------------|----------|
| Fype All V Topic All V blynk                                                                                                    |          |
| Blynk         by Volodymyr Shymanskyy Version 1.0.1 INSTALLED         Build a smartphone app for your project in minutes! It supports WiFi, BLE, Bluetooth, Ethernet, GSM, USB, Serial. Works with many boards like         ESP8266, ESP32, Arduino UNO, Nano, Due, Mega, Zero, MKR100, Yun, Raspberry Pi, Particle, Energia, ARM mbed, Intel Edison/Galileo/Joule, BBC         micro:bit, DFRobot, RedBearLab, Microduino, LinkIt ONE         More info         Select version       Install                                                                                                    | ^        |
| Blynk For Chinese<br>by hznupeter qiujiongtao@163.com<br>Build a smartphone app for your project in minutes! 利用Blynk平台,可以快速搭建物联网应用。<br><u>More info</u>                                                                                                    |          |
| Blynk_Async_ESP32_BT_WF<br>by Khoi Hoang<br>Simple WiFiManager for Blynk and ESP32 with or without SSL, configuration data saved in either SPIFFS or EEPROM. Enable inclusion of<br>both ESP32 Blynk BT/BLE and WiFi libraries. Then select one at reboot or run both. Eliminate hardcoding your Wifi and Blynk credentials<br>and configuration data saved in either LittleFS, SPIFFS or EEPROM. Using AsyncWebServer instead of WebServer, with WiFi networks<br>scanning for selection in Configuration Portal. By design, Blynk user can run ESP32 boards with either WiFi or BT/BLE by using different<br>sketches, and have to upload / update firmware to change. This library enables user to include both Blynk BT / BLE and WiFi libraries in one<br>sketch, run both WiFi and BT/BLE simultaneously, or select one to use at runtime after reboot. This library also supports (auto)connection to<br>MultiWiFi and MultiBlynk, dynamic custom as well as static parameters in Config Portal. Eliminate hardcoding your Wifi and Blynk credentials and<br>configuration data saved in either LittleFS, SPIFFS or EEPROM. Optional default Credentials to be autoloaded into Config Portal to use or change | >        |
| Clos                                                                                                    |          |

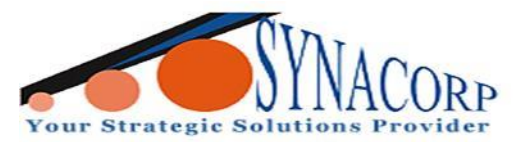

**Step 9:** For uploading the code, go to **Files** > **Examples** > **Blynk** > **Board\_Wifi** > **ESP8266\_StandAlone**.

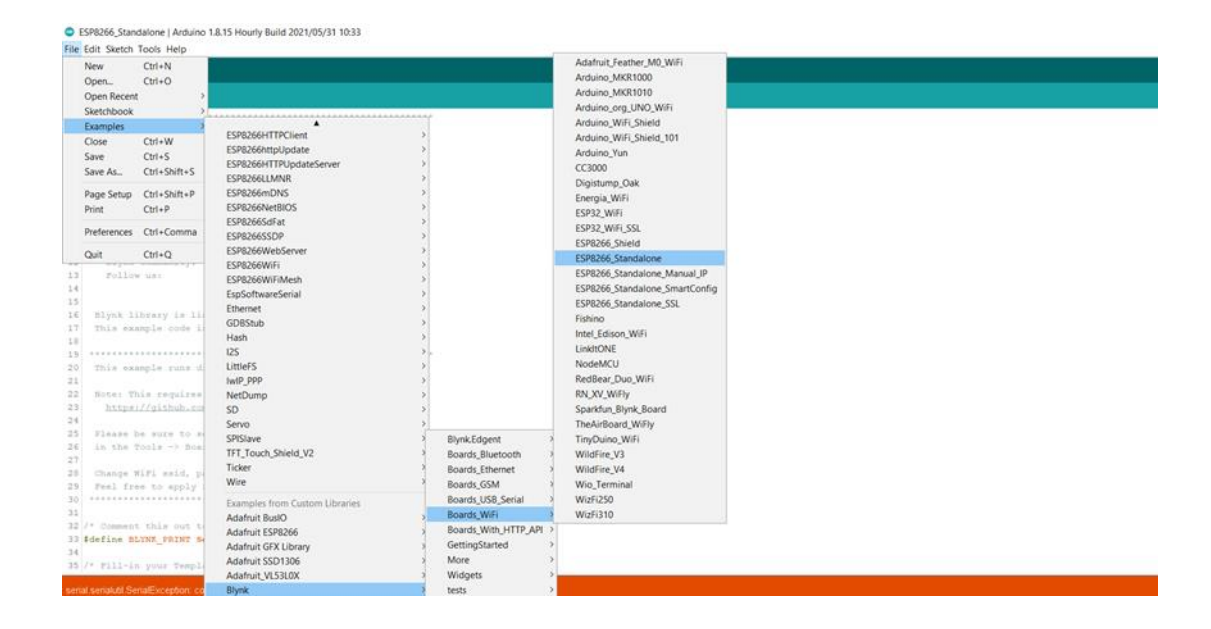

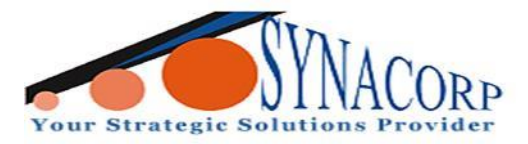

Step 10 : Edit the three key components that need to be specificied :

char auth[] = ""; Specific to your project (Blynk App).

char ssid[] = ""; Specific to the network that we are connecting to (network name). You can "hotspot" from your phone also.

char pass[] = ""; Specific to the network we are connecting to (password).

ESP8266\_Standalone | Arduino 1.8.15 Hourly Build 2021/05/31 10:33

```
File Edit Sketch Tools Help
 ESP8266_Standalone §
29
     Feel free to apply it to any other example. It's simple!
30
31
\left. 32 \right|/* Comment this out to disable prints and save space */
33 #define BLYNK_PRINT Serial
34
35 /* Fill-in your Template ID (only if using Blynk.Cloud) */
36 //#define BLYNK_TEMPLATE_ID "YourTemplateID"
37
38
39 #include <ESP8266WiFi.h>
40 #include <BlynkSimpleEsp8266.h>
41
42 // You should get Auth Token in the Blynk App.
43 // Go to the Project Settings (nut icon).
44 char auth[] = "QHHHIA-q8R_gOwl6b30BV5xhm_3TSuCr";
45
46 // Your WiFi credentials.
47 // Set password to "" for open networks.
48 char ssid[] = <u>"Synacorp-2.4G</u>";
49 char pass[] = "Zaq1xsw2";
50
51 void setup()
52 {
53 // Debug console
54
    Serial.begin(9600);
55
56
    Blynk.begin(auth, ssid, pass);
57 }
58
59 void loop()
60 {
61 Blynk.run();
62 }
63
```

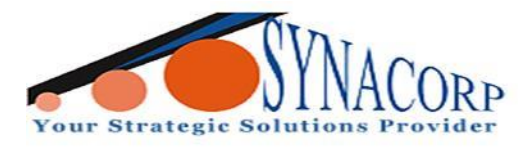

**Step 11:** Select the proper port number and locate the board.

Select Tools > Port . Select Tools > Board > Board Manager.

| o Format                                                  | Ctrl+T       |                          |                                 |
|-----------------------------------------------------------|--------------|--------------------------|---------------------------------|
| Archive Sketch                                            |              |                          |                                 |
| Fix Encoding & Reload                                     |              |                          |                                 |
| Manage Libraries                                          | Ctrl+Shift+I |                          |                                 |
| Serial Monitor                                            | Ctrl+Shift+M |                          |                                 |
| Serial Plotter                                            | Ctrl+Shift+L |                          |                                 |
| WiFi101 / WiFiNINA Firmware Updater                       |              |                          |                                 |
| Board: "LOLIN(WEMOS) D1 mini (clone)"                     |              | Boards Manager           | ۵                               |
| Upload Speed: "921600"                                    | ×            | Arduino AVR Boards       | Generic ESP8266 Module          |
| CPU Frequency: "80 MHz"                                   | ×            | ESP8266 Boards (3.0.2) > | Generic ESP8285 Module          |
| Flash Size: "4MB (FS:2MB OTA:~1019KB)"                    | 2            |                          | 4D Systems gen4 IoD Range       |
| Flash Mode: "DOUT (compatible)"                           | >            |                          | Adafruit Feather HUZZAH ESP8266 |
| Flash Frequency: "40MHz"                                  | )            |                          | Amperka WiFi Slot               |
| Debug port "Disabled"                                     | >            |                          | Arduino                         |
| Debug Level: "None"                                       | )            |                          | DOIT ESP-Mx DevKit (ESP8285)    |
| IwIP Variant: "v2 Lower Memory"                           | >            |                          | Digistump Oak                   |
| VTables: "Flash"                                          | ,            |                          | ESPDuino (ESP-13 Module)        |
| C++ Exceptions: "Disabled (new aborts on oom)"            |              |                          | ESPectro Core                   |
| Stack Protection: "Disabled"                              | >            |                          | ESPino (ESP-12 Module)          |
| Erase Flash: "Only Sketch"                                | >            |                          | ESPresso Lite 1.0               |
| SSL Support: "All SSL ciphers (most compatible)"          | >            |                          | ESPresso Lite 2.0               |
| MMU: "32KB cache + 32KB IRAM (balanced)"                  | >            |                          | ITEAD Sonoff                    |
| Non-32-Bit Access: "Use pgm_read macros for IRAM/PROGMEM" | · · · · · ·  |                          | Invent One                      |
| Port: "COM7"                                              | 5            |                          | LOLIN(WEMOS) D1 R2 & mini       |
| Get Board Info                                            |              |                          | LOLIN(WEMOS) D1 mini (clone)    |
| 2.000                                                     |              |                          | LOLIN(WEMOS) D1 mini Lite       |
| Programmer                                                | ,            |                          | LOLIN(WEMOS) D1 mini Pro        |
| Burn Bootloader                                           |              |                          | LOLIN(WeMos) D1 R1              |
|                                                           | */           |                          | Lifely Agrumino Lemon v4        |
|                                                           |              |                          | NodeMCU 0.9 (ESP-12 Module)     |
| this out to disable prints and save space */              |              |                          | NodeMCU 1.0 (ESP-12E Module)    |
| CNE_PRINT Serial                                          |              |                          | Olimex MOD-WIFI-ESP8266(-DEV)   |
| wour Tamplate Th Joslu if using Bluck Heads af            |              |                          | Phoenix 1.0                     |
| logs sembrace in (outh it maind miker(glong) ./           |              |                          | Observity 2.0                   |

**Step 12:** Run and upload the project. Then, open the **serial monitor** to see the receiving messages from *Blynk App*.

| © COM7                                           |           | -         | [   | ]       | ×     |
|--------------------------------------------------|-----------|-----------|-----|---------|-------|
|                                                  |           |           |     |         | Send  |
| <pre>fff[69] Connecting to Synacorp=2.4G</pre>   |           |           |     |         |       |
| [6297] Connected to WiFi                         |           |           |     |         |       |
| [6298] IP: 192.168.0.30                          |           |           |     |         |       |
| [6298]                                           |           |           |     |         |       |
| /////////<br>/////////_/<br>// v1.0.1 on ESP0266 |           |           |     |         |       |
| [6374] Connecting to blynk-cloud.com:80          |           |           |     |         |       |
| (6464) Ready (ping: 20ms).                       |           |           |     |         |       |
|                                                  |           |           |     |         |       |
|                                                  |           |           |     |         |       |
|                                                  |           |           |     |         |       |
| Autoscroll Show timestamp                        | Newline ~ | 9600 baud | v . | Clear o | utput |

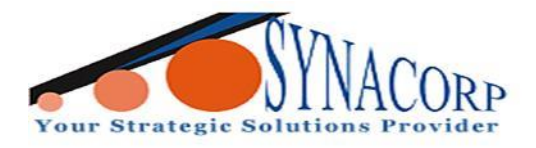

Step 13 : Blynking.Press the play button and turn the LED on and off.

| (←) | WEMOS D1 MINI |  |
|-----|---------------|--|
|     |               |  |
|     | LED           |  |
|     |               |  |
|     |               |  |
|     |               |  |
|     |               |  |
|     |               |  |
|     |               |  |
|     |               |  |
|     |               |  |

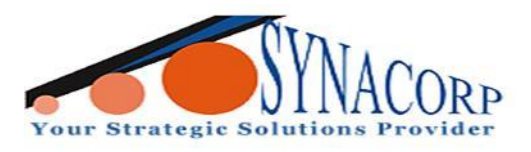

# **Conclusion :**

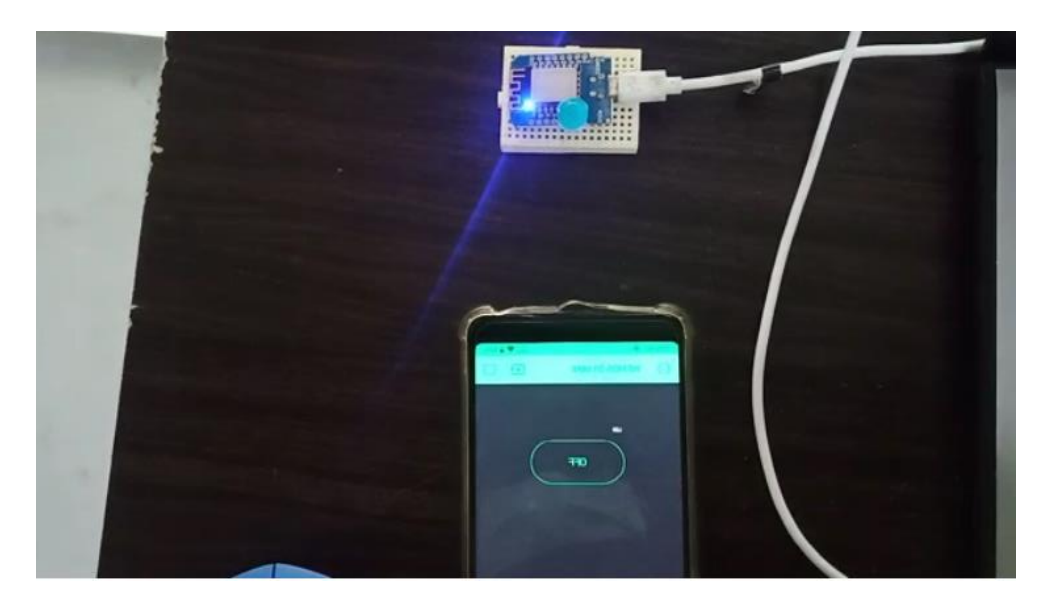

Once you upload the code successfully, green LED will start blinking if you switch the button ON.This tutorial was easy ousing Wmos D1 mini NodeMcu programming with simple steps.